## **CARA MENJALANKAN PROGRAM**

- ✓ Pertama membuka aplikasi netbeans
- ✓ Pilih file open project, Kemudian pilih drive E, pilih project aplikasi program\_parkir

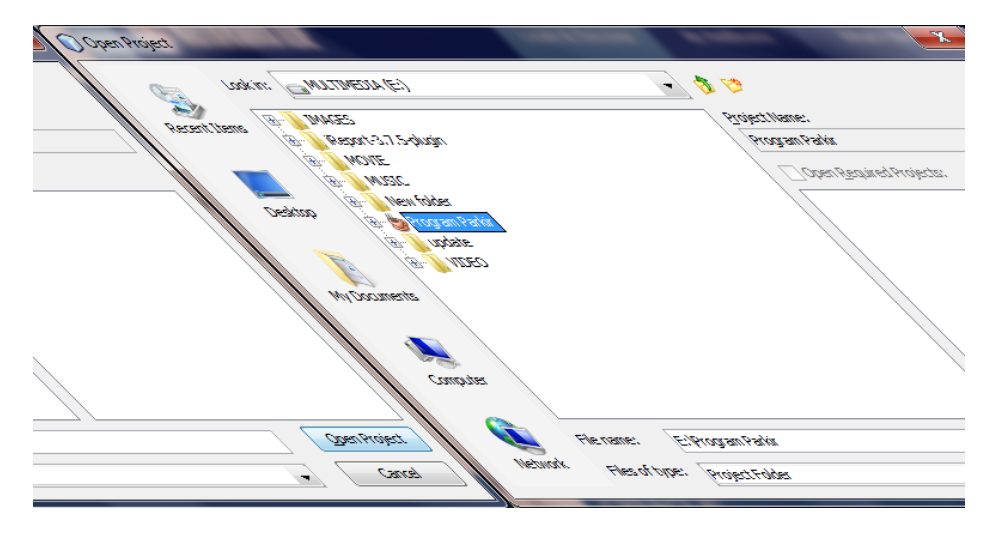

✓ Setelah itu jalankan program dengan cara klik kanan pilih run

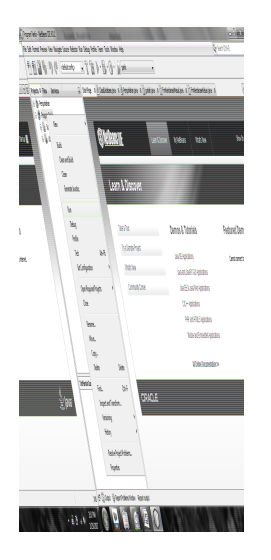

 $\checkmark~$  Setelah dirun maka akan memasuki form login dengan username petugas<br/>01 dan password petugas<br/>01

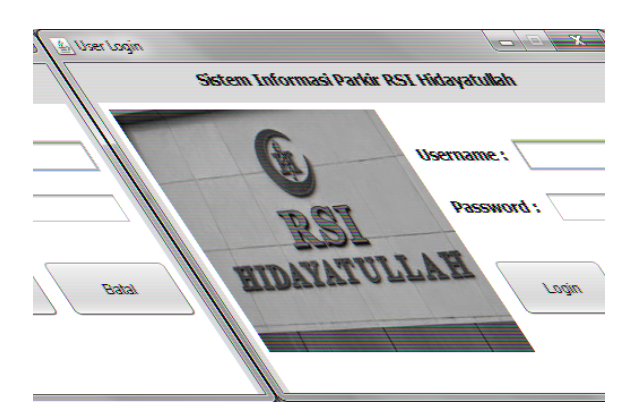

 ✓ Setelah login, maka pilih file akan muncul input kartu kendaraan yang akan memasuki area parkir

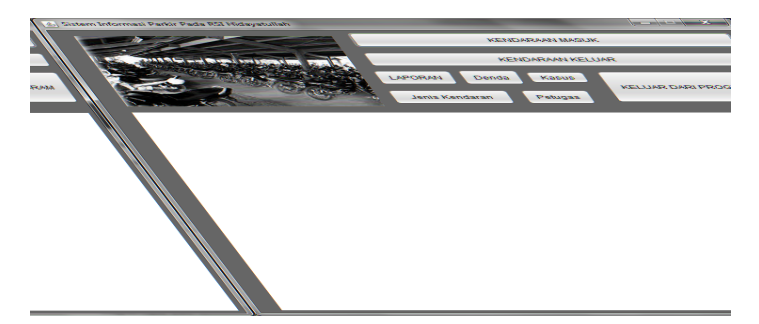

Apabila data tersimpan maka muncul tampilan seperti ini dan akan muncul keluaran berupa kartu parkir.

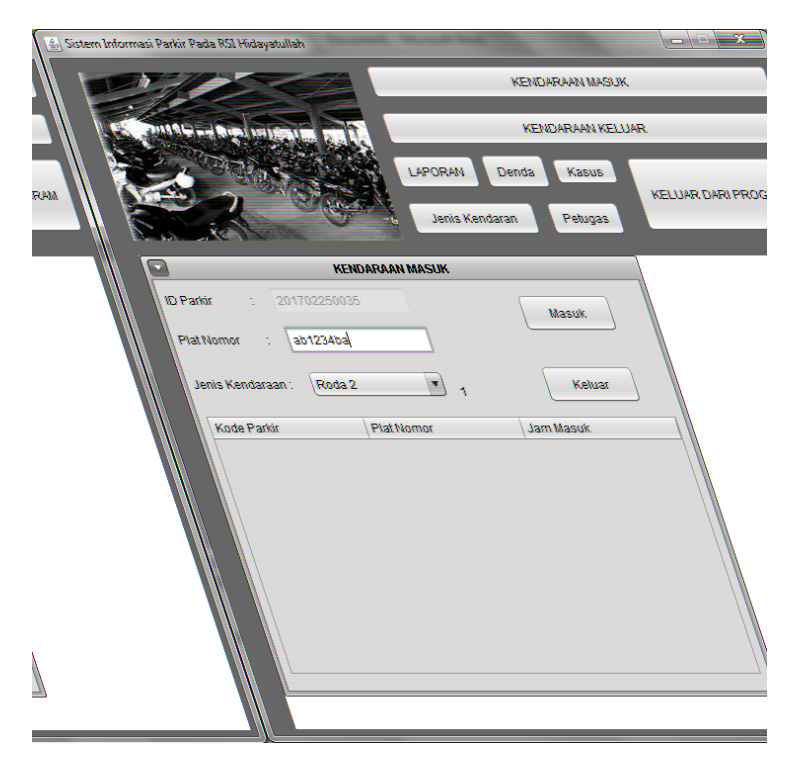

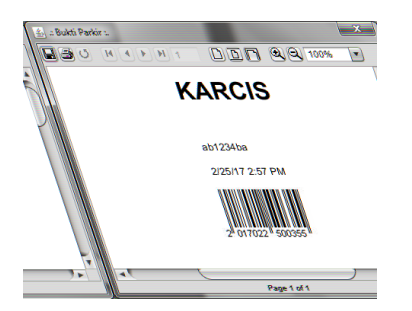

Apabila kendaraan akan keluar maka muncul form gerbang keluar

| R4M                                                                                                    | KENDARAAN MASUK<br>KENDARAAN KELIJAR<br>LAPORAN Denda Kasus<br>Jenis Kendaran Petugas |
|----------------------------------------------------------------------------------------------------|---------------------------------------------------------------------------------------|
| KENDARAA                                                                                                    | N KEI UAR                                                                             |
| Id Parkir: 201702250035<br>Jenis Kendaraan: Roda 2<br>Jam Masuk: 2017-02-25 14:5<br>Jam Keluar: 2017-02-25 14<br>Lama Parkir: 0 jam 1 menit<br>Bayar : - 2000 | Masukan Plat Nomor<br>sb1234ba<br>7:07.0<br>Valid.1<br>KELUAR TUTUP                   |
| Kode Parkir                                                                                                    | Jam Keluar                                                                            |